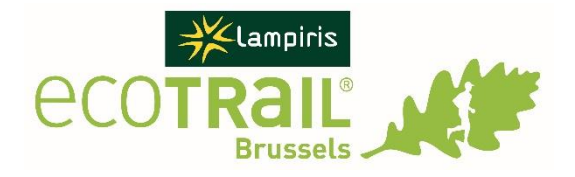

## **Procedure voor smartphones**

- 1. Download de "GPX"-bestanden naar uw computer (links beschikbaar op http://ecotrailbrussels.com).
- 2. Stuur een e-mail door het "GPX"-bestand als bijlage toe te voegen aan uw e-mailadres (gekoppeld aan uw "Email"- of "Mail"-toepassing op uw smartphone).
- 3. Download en installeer een toepassing die "GPX" kan lezen. Wij bevelen "Galileo" aan (https://galileoapp.com), beschikbaar zowel op iOS (gratis versie geldig 5 dagen of pro versie op 4.99 €) als op Android (gratis versie geldig 5 dagen of pro versie op 3.49 €). Het biedt de mogelijkheid om gratis kaarten van België (of andere landen) te downloaden om ze "Offline" te raadplegen.
- 4. Ga op uw smartphone terug naar de e-mail die u hebt ontvangen en klik op het pictogram van het GPXbestand.
- 5. Op Android, valideer, indien nodig, het GPX bestand installatieverzoek. De route is beschikbaar in de toepassing. Herhaal dit voor elk bestand.
- 6. In iOS wordt het bestand geopend. Klik op het pictogram linksonder (afbeelding 1 volgende pagina). Klik in het submenu op "Importeren met Galileo" (afbeelding 2 volgende pagina). De route is beschikbaar in de toepassing. Herhaal dit voor elk bestand.
- 7. Schakel Wi-Fi en 3G/4G/5G uit om de batterij maximaal te sparen. De locatie moet correct werken (op voorwaarde dat "background update" is ingeschakeld voor de Galileo-toepassing, wat normaal gesproken het standaard geval is - zie figuur 3 op de volgende pagina). Als het niet goed werkt, probeer dan Wi-Fi en 3G/4G/5G opnieuw te activeren.

Let op: wij herinneren u eraan dat het verplicht is om een opgeladen mobiele telefoon te hebben tijdens het evenement!

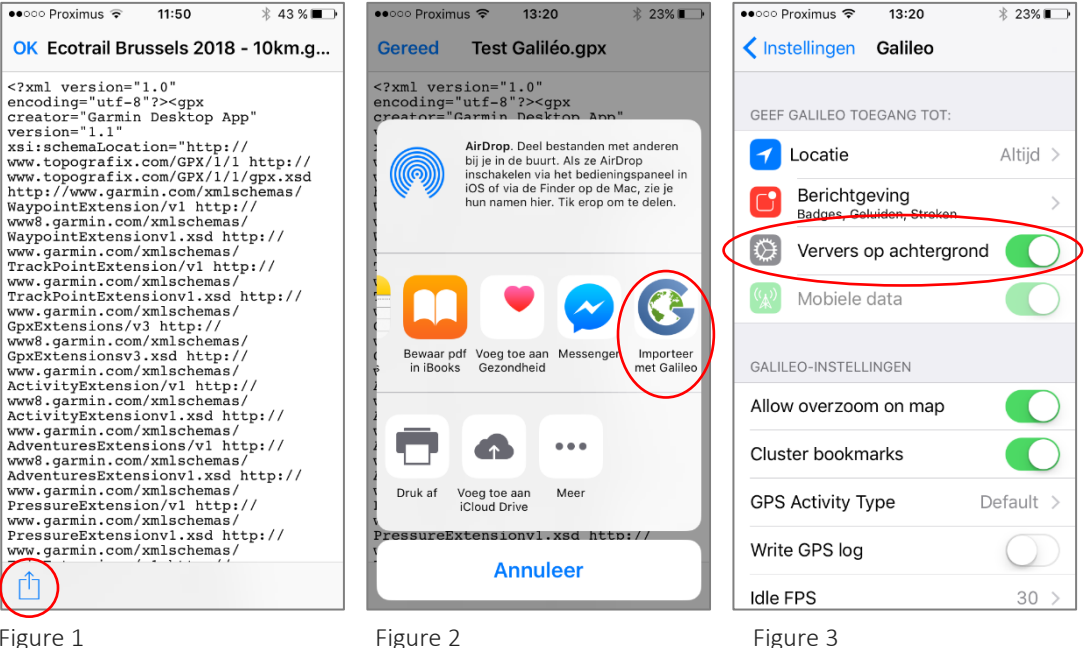

Figure 1

Figure 2

## Procedure voor Garmin GPS (5xx, 8xx, 1000)

- 1. Download het bestand "GPX" naar uw computer (links beschikbaar op http://ecotrailbrussels.com).
- 2. Sluit de Garmin GPS aan op uw USB-computer. Eenmaal aangesloten, wordt het herkend als een extern USB-station. Als u een SD-kaart hebt, zijn beide volumes toegankelijk.
- 3. Open het volume "GARMIN" (het volume of USB-apparaat dat overeenkomt met het interne geheugen van de Garmin en niet het station dat overeenkomt met de SD-kaart) en de map "GARMIN" van dit station.
- 4. Ga naar de map "New Files" (Nieuwe bestanden).
- 5. Kopieer de "GPX"-bestanden naar de map "New Files" (Nieuwe bestanden).
- 6. Koppel de GPS correct los.
- 7. Start het GPS. De cursussen zijn beschikbaar in het gedeelte "Cursus" van de Garmin.

## Procedure voor Garmin GPS (eTrex, Oregon)

- 1. Download de "GPX"-bestanden naar uw computer (links beschikbaar op http://ecotrailbrussels.com).
- 2. Importeer de "GPX"-bestanden in "Garmin BaseCamp". Download indien nodig de gratis "Garmin BaseCamp" (<u>https://www.garmin.com/fr-BE/shop/downloads/basecamp</u>).
- 3. Sluit de Garmin GPS aan op uw USB-computer.
- 4. Selecteer in "Garmin BaseCamp" de "GPX"-bestanden om over te dragen.
- 5. Klik op het tabblad "Bestand" en vervolgens op "Exporteren".
- 6. Klik op de naam van de GPS die wordt weergegeven en selecteer de juiste map.
- 7. Ontkoppel GPS correct.
- 8. Start het GPS. De routes zijn beschikbaar in het gedeelte "Spoorbeheer" van Garmin.